# COMO REGISTRAR USUÁRIO NO PROTOCOLO DIGITAL DA PREFEITURA MUNICIPAL DE ANDRADAS

## 1º Passo:

Abrir o site: <u>www.andradas.mg.gov.br</u>, depois clicar na aba TRANSPARÊNCIA, na sequência clicar em PORTAL DO CIDADÃO.

|                 | Portal da<br>PREFEITURA MU | UNICIPAL DE    |            |                      | - eix                                                                      |                     | the second second |
|-----------------|----------------------------|----------------|------------|----------------------|----------------------------------------------------------------------------|---------------------|-------------------|
| <b>↑</b> Início | O Município<br>T           | O Governo<br>+ | Serviços 🗸 | Turismo <del>-</del> | Noticias                                                                   | Transparência 👻     | Contato 🗸         |
|                 |                            |                |            |                      |                                                                            | - Portal do Cidadão |                   |
| Itimas Notícias |                            |                |            |                      | - Anunadas Prev - Concursos Públicos e Processos Seletivos Contae Públicas |                     |                   |

### 2º Passo:

Clicar em registrar (canto superior direito da página)

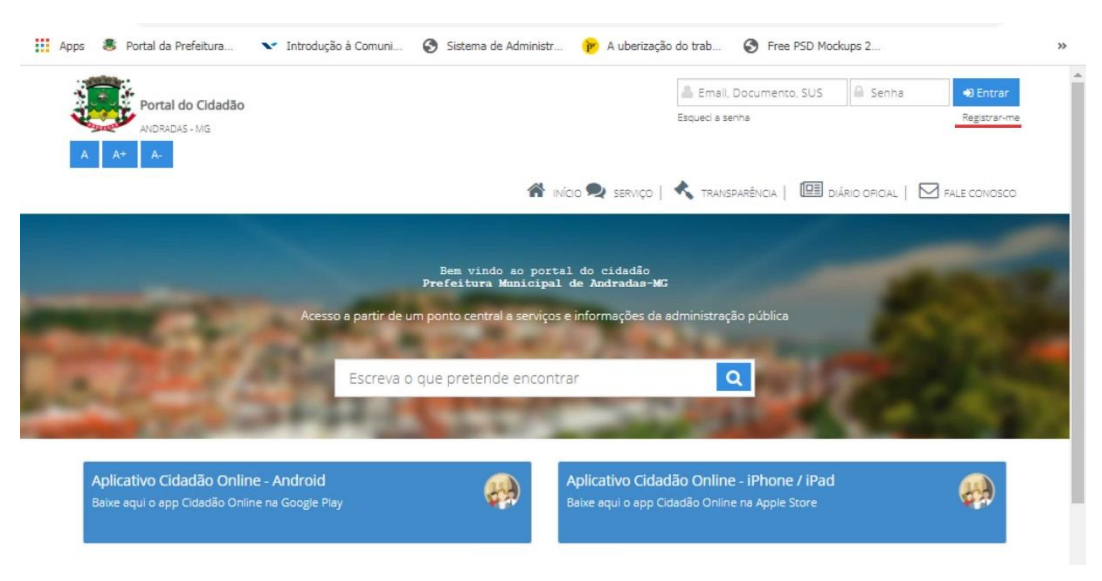

### 3º Passo:

Preencher os campos com seus dados pessoais, endereço e crie uma senha. Depois de tudo preenchido clicar em salvar.

| Portal do Cidadão       A     A-     A-                                                                                                    |                                   | Email, Documento, SUS<br>Esqued a serma                                                     | Senha <b>4) Entrar</b><br>Pagistranme                                                                                                    |
|----------------------------------------------------------------------------------------------------|-----------------------------------|---------------------------------------------------------------------------------------------|----------------------------------------------------------------------------------------------------|
|                                                                                                    | Cadastro de Usuário               | ×                                                                                           | ÁRIO OFICIAL   🗹 FALE CONOSCO                                                                                                    |
|                                                                                                    | Dados pessoais Endereço Fotos Da  | dos de acesso                                                                               | and the second second                                                                                                    |
|                                                                                                    | Email                             |                                                                                             | Contraction of the local division of the local division of the loc |
| Contraction of the local distance of the local distance of the loc | Confirmação do Email              |                                                                                             | 1.5746                                                                                                    |
| Recent of the                                                                                                    | Tipo de pessoa 💿 Física 🔍 Jurídio |                                                                                             | The second second                                                                                                    |
| and the second second second second second second second second second second second second second second second                                                                                                    | CPF/CNPj                          |                                                                                             | Carl Contractor                                                                                                    |
|                                                                                                    | Nome completo                     |                                                                                             |                                                                                                    |
| Aplicativo Cidadão Onlin                                                                                                    | Data de Nascimento                |                                                                                             | <b>(</b> )                                                                                                    |
| Baixe aqui o app Cidadão Onlin                                                                                                    | Sexo 🛞 Masculino 🔘 Fi             | eminino                                                                                     | 2540                                                                                                    |
|                                                                                                    | Nome da mãe                       |                                                                                             |                                                                                                    |
|                                                                                                    |                                   | Salvar Cancelar                                                                             |                                                                                                    |
|                                                                                                    |                                   |                                                                                             |                                                                                                    |
|                                                                                                    |                                   |                                                                                             |                                                                                                    |
| Portal do Cidadão<br>Avideadas-Mis                                                                                                    |                                   | Email, Documento (SUS)<br>Escued a serifia                                                  | Senha 40 Entrer<br>Registranme                                                                                                    |
|                                                                                                    | Cadastro de Lisuário              |                                                                                             | ĀRIO OFICIAL   🖂 FALE CONOSCO                                                                                                    |
|                                                                                                    |                                   |                                                                                             |                                                                                                    |
|                                                                                                    | Dados pessoals Endereço Fotos Dad | fos de acesso                                                                               | A DESCRIPTION OF THE OWNER OF THE OWNER OF THE OWNER OF THE OWNER OF THE OWNER OF THE OWNER OF THE OWNER OF THE                                                                                                    |
| and the second second second second second second second second second second second second second second secon                                                                                                    | Endereço                          |                                                                                             | Contraction of the local division of the local division of the loc |
| and the second second se                                                                                                    | Nro.                              |                                                                                             | ALC: NOT THE OWNER                                                                                                    |
| States and States and                                                                                                    | Complemento                       |                                                                                             | Section 2 and and                                                                                                    |
|                                                                                                    | Bairro                            |                                                                                             | A CONTRACTOR                                                                                                    |
|                                                                                                    | Cidade                            |                                                                                             | Statistics of the second                                                                                                    |
|                                                                                                    | UF CEP.                           |                                                                                             |                                                                                                    |
| Aplicativo Cidadão Onlin<br>Baixe aqui o app Cidadão Onlin                                                                                                    | Telefone                          |                                                                                             |                                                                                                    |
|                                                                                                    | 1 Sector 101 Tec                  |                                                                                             |                                                                                                    |
|                                                                                                    |                                   | Salvar Cancelar                                                                             |                                                                                                    |
|                                                                                                    |                                   |                                                                                             |                                                                                                    |
|                                                                                                    |                                   |                                                                                             |                                                                                                    |
| A A A                                                                                                    |                                   | Email, Documento, SUS<br>Esqued a service                                                   | Senha 🛛 🖓 Entrar<br>Registrar-me                                                                                                    |
|                                                                                                    | Cadastro de Usuário               | ×                                                                                           | ÁRIO OFICAL   🖂 FALE CONOSCO                                                                                                    |
|                                                                                                    | Darlos nessoais Erotavero Estas   | tor to score                                                                                |                                                                                                    |
|                                                                                                    | Dadus pessoars Cridereço Poros Da | Jos de acesso                                                                               | A DESCRIPTION OF THE OWNER.                                                                                                    |
| and the second second second second second second second second second second second second second second second                                                                                                    | Senha                             |                                                                                             | A DESCRIPTION OF                                                                                                    |
|                                                                                                    | Confirmação da senha              |                                                                                             | A DECEMBER OF                                                                                                    |
|                                                                                                    | Acessos                           |                                                                                             | CONTRACT OF A                                                                                                    |
|                                                                                                    | P Usuário do Portal               |                                                                                             |                                                                                                    |
|                                                                                                    |                                   | Salvar Cancelar                                                                             | Charles of the                                                                                                    |
| Aplicativo Cidadão Onlin<br>Baixe aqui o app Cidadão Onlin                                                                                                    | e - Android<br>e na Google Play   | Aplicativo Cidadão Online - iPhone / iPao<br>Balxa aqui o app Cidadão Online na Apple Store |                                                                                                    |
|                                                                                                    |                                   |                                                                                             |                                                                                                    |

Obs.: será enviado um e-mail, com um link para a autenticar o e-mail cadastrado.

### 4º Passo

Para efetivar o cadastro o solicitante deverá se dirigir até o Setor de Protocolo da Prefeitura com seus documentos pessoais originais para validar seu cadastro.